### 別紙2

## 介護現場改革促進等事業オンライン受付システム 操作方法

URL:https://www.fukushizaidan-online-reception.jp/genbakaikaku/

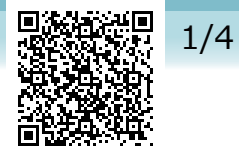

研修に申込む(施設・事業所)

### トップページ

| 社会福祉協                               | 就議会研修受付                                                                                                    | fシステム                                                                                                    |                                                                    | 申込されたい研修の「詳細」                                    |
|-------------------------------------|----------------------------------------------------------------------------------------------------|----------------------------------------------------------------------------------------------------|--------------------------------------------------------------------|--------------------------------------------------|
| 💿 おしらせ一覧                            | ĩ                                                                                                    | auat                                                                                                    | the state                                                          | ボクンをクリックします                                      |
| ◎ 視聴テスト動                            | hitei                                                                                                    | あしらせ あしらせ 所 パタノをクリックしま 9                                                                                                    |                                                                    |                                                  |
|                                     |                                                                                                    | 2021年11月17日(A)<br>研修管理システム 公開のお知らせ NEW                                                                                                    |                                                                    |                                                  |
| >7                                  | ·                                                                                                    | 2021年11月17日 (水)<br>令和3年度福祉職員向け現任研修「食事と栄養研修~口から食                                                                                                    | べることをチームで支える〜」募集中 NEW                                              |                                                  |
|                                     |                                                                                                    | ● 研修の申込み                                                                                                    | -11                                                                |                                                  |
|                                     |                                                                                                    | <ul> <li>●研修一覧</li> <li>●集合研修</li> <li>●オンライン研</li> <li>◆和3年度福祉職員向け現任研修「食</li> <li>デームで支える~」</li> <li>高齢</li> <li>□日 2022年01月18日 (火) 00001 92</li> <li>□日 4525年01月18日 (火) 00001 92</li> </ul> | <ul> <li>修 可修区分 € 可修 - マ</li> <li>■と栄養研修~ロから食べることを 集合研修</li> </ul> | 詳細                                               |
|                                     |                                                                                                    | Copyright © 社会福祉協議会 All Rights Reserved.                                                                                                    | Provened by & b 7-LAPLUS                                           |                                                  |
| 研催<br>厚生福祉<br>研修基础<br>研修目的<br>研修対象者 | をの詳細<br>を、職場で取り組織<br>強化し、利有席」(原用<br>今気 (原則、申込用)のの<br>これからの福祉谷<br>優割について、編<br>福祉施設、老人保留                                                                                                    |                                                                                                    | <b>接</b><br>聚 <i>C6</i>                                            | 研修の詳細画面で内容を確認し<br>詳細ページ中段「受講申込み」<br>ボタンをクリックします。 |
| 研修会場                                | 社会福祉法人 □<br>TEL 043=11                                                                                                    | □社会福祉協議会 福祉研修センター 研修室<br>1-2222 - FAX 043-222-4444                                                                                                    |                                                                    |                                                  |
| 会場案内図                               | 121 043-11                                                                                                    | 1-2222 FAX 043-222-4444                                                                                                    |                                                                    |                                                  |
| 受講費用                                | 5,600円                                                                                                    |                                                                                                    |                                                                    | 受講由込み                                            |
| 受講定員                                | 40名                                                                                                    |                                                                                                    |                                                                    | × m + 207                                        |
| その他                                 | <ul> <li>本部には 利益</li> <li>新型コンサクルス感染症の拡大に伴い、下起の御習熟、御益力を恐聴いします。         <ol> <li>1) 風索はスクール形式とし、隣、前後の階層をあけて行います。</li> <li>1) 風索はスクール形式とし、隣、前後の階層をあけて行います。</li> <li>(2) 新型コンサクルス感染症の拡大に伴い、下起の御習熟、朝益力を恐聴いします。</li> <li>(2) 新型コンサクルス感染症の拡大に伴い、正認の主要な必要ながあります。</li> <li>(3) 愛嬌決力が足場合には、以下について潮協力認知します。</li> <li>(3) 愛嬌決力が足場合には、以下について潮協力認知します。</li> <li>(4) 要請したりを通信では、以下について潮協力認知します。</li> <li>(5) 要請日子の心療法に、破温と体弱確認を行い、発熱や咳、全身痛などの症状がある場合は受嬌を見合わせていただきます。</li> <li>(5) 要請日子の海流、鉄温と体弱強認を行い、発熱や咳、全身痛などの症状がある場合は受嬌を見合わせていただきます。</li> <li>(5) 要認コンサング防炎に、酸温となり、全身になどを知識いします。</li> <li>(5) 事型コンサク・ハス感染症が可能に起きれていただきます。</li> <li>(5) 新型コンサク・ハス感染症が可能に発起された後、必要になどで知らに徴取した氏名、連絡先等の個人情報を婚孫編載に提出しますので、ご了承認います。</li> <li>(6) 感染症が効果を行っての階層となりますが、研修参加につきましては、事業所の判断となりますので、受嫌確し必須能に受損率は者の意めを十分確認した上で、申込を行っていただきますよう、御知かきお読いいたします。</li> <li>(7) 医認力と効果のや子が確認したとで、中込を行っていただきますよう、御知かきお読いいたします。</li> <li>(7) 要認力をお願いします。</li> <li>(7) 素加につきましては、車業所の判断となりますので、受嬌などかっていただきますよう。</li> <li>(7) 素加に支援を取りますが、研修参加につきましては、薬業の判断となりますが、</li> <li>(7) 感染症が強くします。</li> <li>(7) 素加しるの意のを十分確認した上で、申込を行っていただきますよう。</li> <li>(7) 素加しるの意のを十分確認した上で、申込を行っていただきますよう。</li> <li>(7) 素加します。</li> <li>(7) 素加しまのの意にも分割につきましては、車業所の判断となりますので、</li> <li>(7) 素加したの意味となりますが、研修参加につきましていたきますよう。</li> <li>(7) 素加しまの意味となりますが、研修参加につきましていたしたきますよう。</li> <li>(7) 素加いため意味となりますが、</li> <li>(7) 素加いためます。</li> <li>(7) 素加しためまの意味となりますが、</li> <li>(7) 素加しためまのまの意味となりますが、</li> </ol></li> <li>(7) 素加しためまのまかまかまかまかまかまかますよりまかまかますまたちますよう。</li> <li>(7) 素加したかまかまかまかまかまかまかまかますますますよります。</li> <!--</td--><td>受護<br/>わせ<br/>和に<br/>人情<br/>で、<br/>願い</td><td>すでに定員オーバーになっている<br/>場合は</td></ul> |                                                                                                    | 受護<br>わせ<br>和に<br>人情<br>で、<br>願い                                   | すでに定員オーバーになっている<br>場合は                           |
| お問い合わせ先                             | 社会福祉法人 □□<br>TEL 043-111                                                                                                    | 社会福祉協議会 福祉研修センター 研修室<br>-2222 FAX 043-222-4444                                                                                                    |                                                                    |                                                  |
| 開催要項                                |                                                                                                    |                                                                                                    |                                                                    | キャンセル待ちで甲込を受付けて                                  |
|                                     |                                                                                                    | 日程                                                                                                    |                                                                    | いろ場合は                                            |
|                                     | 研修No                                                                                                    | R3-001                                                                                                    |                                                                    |                                                  |
| 日程                                  | 実施日                                                                                                    | 2021年10月29日(金)                                                                                                    |                                                                    | 受講由込み (キャンセル待)                                   |
| 口 1 至                               | 申込締切日時                                                                                                    |                                                                                                    |                                                                    |                                                  |
|                                     |                                                                                                    | 受講申込み                                                                                                    |                                                                    | 表示となり、キャンセル待ちで                                   |
|                                     |                                                                                                    | 研修内容                                                                                                    |                                                                    |                                                  |
| 1日日                                 | 時間         受付           09:30 ~ 受付         オリコ           09:55 ~ 【調節<br>全社ば         「調節                                                                                                    | 内容<br>ニンテーション/開講<br>N<br>ト<br>サルウ環論学院<br>協想<br>単の<br>振<br>にして、<br>ション/開講<br>し<br>、<br>、<br>、<br>、<br>、<br>、<br>、<br>、<br>、<br>、<br>、<br>、<br>、                                                |                                                                    | の受付となります。                                        |

#### 施設・事業所情報の入力

|                                  | ● 研修の申込み                                                                                      |  |  |  |  |  |
|----------------------------------|-----------------------------------------------------------------------------------------------|--|--|--|--|--|
| <b>追加募集★</b><br>厚生福祉<br>(備考)申込多数 | 追加募集★OJT研修~職場で取り組む人材育成~<br>(新修基础強化)(人材育成)<br>(備考)申込多数(原則、申込順)の場合、申込期限前に締め切ることがありますので、ご了承額います。 |  |  |  |  |  |
| 研修No                             | R3-001                                                                                        |  |  |  |  |  |
| 開催日                              | 2021年11月25日(木)                                                                                |  |  |  |  |  |
| 申込締切日                            | 2021年11月15日(月)17時00分                                                                          |  |  |  |  |  |
| 1. 団体情報の入                        | カ > 2. 申込み情報の入力 > 3. 申込み内容の確認 > 4. 申込み完了                                                      |  |  |  |  |  |
| 団体名 必須                           |                                                                                               |  |  |  |  |  |
| 団体名(ふりがな)                        |                                                                                               |  |  |  |  |  |
| 運営法人名 必須                         | ※法人格を記入してください。                                                                                |  |  |  |  |  |
| <b>樫営法人名(ふりがな)</b>               | 必須 ※法人格は記入不要です。                                                                               |  |  |  |  |  |
| 担当者名。必須                          |                                                                                               |  |  |  |  |  |
| 担当者名(ふりがな)                       | <u>必須</u> せい めい                                                                               |  |  |  |  |  |
| メールアドレス 🚜                        |                                                                                               |  |  |  |  |  |
| 電話番号 必須                          |                                                                                               |  |  |  |  |  |
| FAX番号                            |                                                                                               |  |  |  |  |  |
| 郵便番号 必須                          |                                                                                               |  |  |  |  |  |
| 都道府県 必須                          | <b>v</b>                                                                                      |  |  |  |  |  |
| 住所必須                             |                                                                                               |  |  |  |  |  |
|                                  | 行政機関                                                                                          |  |  |  |  |  |
|                                  | □ 都道府県 □ 福祉事務所 □ 区市町村                                                                         |  |  |  |  |  |
|                                  |                                                                                               |  |  |  |  |  |
|                                  | □ 羽織地球 □ 史生地設 □ 医液体琥弛数                                                                        |  |  |  |  |  |
| 施設・事業種別 必須                       | □ 発酵老人ホーム □ 特別装護老人ホーム □ 経費老人ホーム (A・B・ケアハウス)                                                   |  |  |  |  |  |
|                                  |                                                                                               |  |  |  |  |  |
|                                  | □ 障害者支援施設 □ 相談支援事業所 □ 地域活動支援センター                                                              |  |  |  |  |  |
|                                  | 団体等                                                                                           |  |  |  |  |  |
|                                  | □ 都道府県・指定都市社協 □ 区市町村社協 □ 社会福祉法人本部 (事務局)                                                       |  |  |  |  |  |
| 受講料区分                            | ○ 会員 ○ 非会員 ○ 準会員                                                                              |  |  |  |  |  |
|                                  | 連絡事項等                                                                                         |  |  |  |  |  |
|                                  | 連絡事項等がございましたら、こちらにご記入ください。                                                                    |  |  |  |  |  |
|                                  |                                                                                               |  |  |  |  |  |
|                                  | ■ 申込み情報の入力                                                                                    |  |  |  |  |  |

画面に従って、施設・事業所 情報の入力をします。 必須 マークのついている項目は 必ず入力してください。 メールアドレスは正しく入力して ください。 ※申込後は入力されたメールア ドレス宛に申込完了メールが 送信されます。翌日になって も申込完了メールが送信され ない場合は、メールアドレス の入力が誤っている可能性が ありますのでお問い合わせく ださい。

すべて入力を完了したら、 画面最下部の「申込み情報の 入力」ボタンをクリックし 次の画面に進みます。

# 3/4

# 申込み情報の入力

| 1. 回体情報の入力 ▶ 2. 申込み情報の入力 ▶ 3. 申込み内容の確認 ▶ 4. 申込み完了                                                                                                    | 研修を受講する受講者の氏名や                                                                  |  |  |  |
|----------------------------------------------------------------------------------------------------|---------------------------------------------------------------------------------|--|--|--|
| 受講者1                                                                                                    | 受講者ごとの設問フォーム等                                                                   |  |  |  |
| 氏名 姓 名                                                                                                    | 必要情報を入力してください。                                                                  |  |  |  |
| 氏名 (かな) せい めい                                                                                                    | 受講者を追加する場合は                                                                     |  |  |  |
| 生年月日                                                                                                    | 「受講者枠を増やす」ボタン                                                                   |  |  |  |
| 1           職種を教えてください。           受講者を追加してお申し込みする場合は、こちらをクリックしてください。                                                                                                | をクリックしてください。                                                                    |  |  |  |
| 受講者枠を増やす                                                                                                    |                                                                                 |  |  |  |
| 設問                                                                                                    | 受講者枠を増やす                                                                        |  |  |  |
| K属種別を選択してください     **回答必須     ③ 高節 ○ 障害 ○ 児童     ④     □ 電節     ②     □ 顕明書 ○ 児童     ③     □ 顕明書を参加する領収書の宛名となりますので、正確にご記入ください。     □ □ □ □ □ □ □ □ □ □ □ □ □ □ □ □ □ | 受講する人を入力したら、<br>申込み単位での設問フォーム<br>に回答し、「申込内容の確認」<br>ボタンをクリックして、確認<br>画面に進んでください。 |  |  |  |
| 申込み内容確認画面<br>「この内容で申込む<br>申込み完了画面                                                                                                    | 申込の確認画面で、 申込内容を                                                                 |  |  |  |
|                                                                                                    |                                                                                 |  |  |  |
|                                                                                                    |                                                                                 |  |  |  |
| 申込締切日 2021年11月15日(月)17時00分 1.回体情報の入力 ▶ 2.申込み情報の入力 ▶ 3.申込み内容の施設 ▶ 4.申込み完了                                                                                            |                                                                                 |  |  |  |
| 研修の申込みが完了しました。                                                                                                    |                                                                                 |  |  |  |

### 申込み完了後、自動受付けメール

| 💮 研修受講申込みを受け付けました - 日本語 (自動選択)                                                                                   |
|----------------------------------------------------------------------------------------------------|
| ファイル(E) 編集(E) 表示(V) ツール(I) アクション( <u>A</u> ) ヘルプ( <u>H</u> )                                                     |
| 返信 全員に返信 転送 カレンダーに追加 削除 迷惑メール 🔉 🔂 🛛 🔞                                                                            |
| よりそい社会福祉協議会 福祉人材センター研修室 2021/11/00 11:11<br><sup>宛先:</sup>                                                       |
| 研修受講申込みを受け付けました                                                                                                  |
| 研修受講申込みを受け付けました。<br>お申込み内容は以下の通りです。                                                                              |
|                                                                                                    |
| 晴山 太郎(キャンセル待ち)<br>晴藤 花子(定員オーバー)                                                                                  |
| お申込内容の変更や確認はすべて以下のアドレスからご確認いただけます。<br>« このメールを研修終了まで 大切に保管しておいてください »                                            |
| 詳細はこちらからご確認ください。<br>https://test.shakyo-kensyu.jp/test_kensyu_nologin/login_g.php?code=00090XgcP33uZKerw5cKGbJC6 |
| ※申込内容の詳細はこちらのページでご確認ください。                                                                                        |
| よりそい社会福祉協議会福祉人材センター研修室<br>〒100-0005住所千葉市千葉区千葉中央1-2-3                                                             |
| 電話 043-222-1111 FAX 043-2222-1112                                                                                |
|                                                                                                    |

研修のお申込を受付け後 登録いただいたメールアドレス に、受付完了の自動送信メール が送信されます。 受講者のお名前の後に 受付けの状態を表示しています。

お申込み内容の確認や変更は お申込み完了メールでお送り したアドレスをクリックした ページでご覧いただけます。

#### 申込み受付けの状態

| 研修名:追加募集★0JT研修~職場で取り組む人材育成~ |           |  |  |  |
|-----------------------------|-----------|--|--|--|
| 開催日:2021年11月25日(木)          |           |  |  |  |
| 団体名:ひかりの園                   |           |  |  |  |
| 受講者:晴野 春子                   |           |  |  |  |
| 晴山太郎                        | (キャンセル待ち) |  |  |  |
| 晴藤 花子                       | (定員オーバー)  |  |  |  |
|                             |           |  |  |  |

| 無印        | 受付けています。             |
|-----------|----------------------|
| (キャンセル待ち) | キャンセル待ちで受付けています。     |
| (定員オーバー)  | 申込中に満席になり、受付されていません。 |